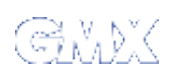

Suchbegriff

suchen

Sie befinden sich hier: GMX Hilfe + Kommunikation + E-Mail Programme + Einrichtung POP3 Zugang + Artikel #7

## Wie richte ich meine GMX E-Mail-Adresse in "Linux KMail" ein ?

Um Ihre GMX E-Mail-Adresse in "KMail" verwenden zu können, richten Sie diese schrittweise nach folgender Beschreibung ein:

1. Schritt: Starten Sie "KMail" und klicken Sie in der Symbolleiste auf [KMail einrichten] (Schraubenschlüssel-Symbol).

Unter Identität klicken Sie bitte oben rechts auf [Neu...]

|                      | ldentitäten verv | valten        |                   | 6      |
|----------------------|------------------|---------------|-------------------|--------|
| Identitäten          | ldentität        | E-Mail-Adress | Neu               |        |
|                      | Default (Standar | d)            | Än <u>d</u> ern   |        |
| Netzwerk             |                  |               | <u>U</u> mbenenne | n      |
|                      |                  |               | Entiemen          |        |
| Erscheinungsbild     |                  |               | Als Standard ver  | vendem |
| Sicherheit<br>Ordner |                  |               |                   |        |
|                      |                  |               |                   |        |

2. Schritt: Geben Sie unter "Neue Identität" Ihren Namen ein und klicken danach auf [OK].

file:///srv/samba/daten/install/howtoo...sages/mailprogramme/einrichtung/7.html

| 🏄−⊨ Neue Identität - KN        | <b>/</b> lail     | ? <b>D</b> X |
|--------------------------------|-------------------|--------------|
| Neue Identität:                | ıe                |              |
| Mit leeren Feldern             |                   |              |
| 🔘 <u>E</u> instellungen aus de | em Kontrollzentru | um verwenden |
| O Existierende Identität       | t kopieren        |              |
| Egistierende identitäten:      | Default           |              |
| Hilfe                          | OK                | Abbrechen    |

3. Schritt: Unter "Ihr Name" tragen Sie diesen erneut und unter "E-Mail-Adresse" natürlich Ihre "GMX E-Mail-Adresse" ein. Klicken Sie wiederum auf [OK].

| <u>h</u> r Name: | Ihr Nam e                           |
|------------------|-------------------------------------|
| 2rganisation:    |                                     |
| -mail-Adresse:   | Inre GMX E-Mail-Adresse bZW. Kd.Nr. |
|                  |                                     |
|                  |                                     |
|                  |                                     |

## 📵 Wichtige Information:

Die Karten "Erweitert" und "Signatur" sind für das Funktionieren von KMail nicht weiter interessant.

4. Schritt: Klicken Sie nun links auf das Netzverk

Führen Sie folgende Schritte durch:

**W**Unter "Versand" klicken Sie auf **[Hinzufügen]**.

- **W**ählen Sie **[SMTP] unter Versandart.**
- Klicken Sie danach auf [OK].

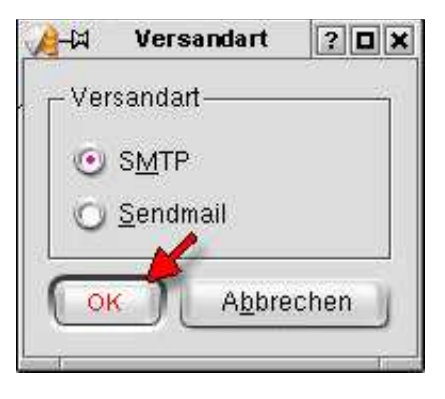

- 5. Schritt: In diesem Schritt der Versandart (SMTP) bestimmen Sie folgende Einträge:
  - Ihren Wunsch Kontonamen Ihres Accountes bestimmen Sie selbst (frei wählbar) durch den Eintrag unter "Name". Unter "Server" tragen Sie den Mailserver ein.

  - Klicken Sie auf "Server verlangt Autorisierung", wenn nicht schon geschehen.
  - Tragen Sie nun unter "Benutzer" Ihre GMX E-Mail-Adresse bzw. Kundennummer ein.
  - **W**Unter "Passwort" Ihr selbst vergebenes GMX Passwort.

Durch einen Klick auf **[OK]** bestätigen Sie Ihre Eingaben.

| Allgemein Sicherheit             | 1                               |  |
|----------------------------------|---------------------------------|--|
| <u>N</u> ame:                    | Wunsch Kontoname (frei wählbar) |  |
| Server:                          | mail.gmx.net                    |  |
| Porţ                             | 25                              |  |
| ⊻orverarbeitungs-Befehl:         |                                 |  |
| Server verlangt Autori           | sierung                         |  |
| B <u>e</u> nutzer:               | Ihre GMX E-Mail-Adresse         |  |
| <u>P</u> asswort:                | ******                          |  |
| SMTP-Passwort in Ko              | nfigurationsdatei speichern     |  |
| 🔲 Benutzerdefinierten <u>R</u> e | echnernamen zum Server senden   |  |
| Rechnemame                       |                                 |  |

6. Schritt: Für die "Sende- und Empfangsoptionen" wählen der Reihe nach "Empfang" --> [Hinzufügen]. Klicken Sie in dem darauf erscheinenden Fenster auf "POP".

file:///srv/samba/daten/install/howtoo...sages/mailprogramme/einrichtung/7.html

| Identitäten         | Versand E                                                                                                    | n pfang           |               |            |
|---------------------|----------------------------------------------------------------------------------------------------|-------------------|---------------|------------|
|                     | Eingangspostf                                                                                                    | ächer             |               | 1          |
| Netzwerk            | Name                                                                                                    | Тур               | Ordner        | Hinzufügen |
| A                   |                                                                                                    |                   |               | endern     |
| Erscheinungsbild    |                                                                                                    |                   |               | Entlemen   |
|                     |                                                                                                    |                   |               |            |
| chrichten erstellen |                                                                                                    |                   |               |            |
|                     |                                                                                                    |                   |               |            |
|                     |                                                                                                    |                   |               |            |
| Sicherheit          |                                                                                                    |                   |               |            |
|                     |                                                                                                    |                   |               |            |
| Ordner              |                                                                                                    |                   |               |            |
|                     | Benachrichti                                                                                                    | gung bei neuen    | Nachrichten - |            |
|                     | <u>Signaltor</u>                                                                                                    | n                 |               |            |
|                     | Andere A                                                                                                    | Akti <u>o</u> nen |               |            |
|                     | and the second second se |                   |               |            |

## 7. Schritt: In diesem Schritt der Empfangsart (POP) bestimmen Sie folgende Einträge:

☑ Den Eintag für Ihren Namen nehmen Sie unter "Name" vor.

- Imagen Sie nun unter "Benutzer" Ihre GMX E-Mail-Adresse ein.
- Unter "Passwort" geben Sie Ihr selbst vergebenes GMX Passwort ein.
- ☑ Hier tragen Sie den Posteingangsserver "pop.gmx.net" ein.

Durch einen Klick auf **[OK)** bestätigen Sie Ihre Eingaben.

file:///srv/samba/daten/install/howtoo...sages/mailprogramme/einrichtung/7.html

| # | 9 |
|---|---|
| # | 9 |

| Allgemein Extra                                                                                                    | 3                                                                                                    |  |
|----------------------------------------------------------------------------------------------------|----------------------------------------------------------------------------------------------------|--|
| <u>N</u> ame:                                                                                                    | Ihr Nam e                                                                                                    |  |
| B <u>e</u> nutzer:                                                                                                    | Ihre GMX E-Mail-Adresse                                                                                                    |  |
| <u>P</u> asswort:                                                                                                    | *****                                                                                                    |  |
| <u>S</u> erver:                                                                                                    | pop.gmx.net                                                                                                    |  |
| Por <u>t</u> :                                                                                                    | 110                                                                                                    |  |
| R Nachricht nach                                                                                                    | n dem Abholen vom Server <u>l</u> öschen                                                                                                    |  |
| Nachricht nach                                                                                                    | n dem Abholen vom Server <u>l</u> öschen<br>Mail sehen" ausnehmen<br>tern, falls sie die angegebene Größe überschreiten 50000 Byt                                       |  |
| Nachricht nach                                                                                                    | n dem Abholen vom Server <u>l</u> öschen<br>Mail sehen" ausnehmen<br>tern, falls sie die angegebene Größe überschreiten 50000 Byt<br>ogelmäßig überprüfen               |  |
| Nachricht nach<br>Von "Nach E-N<br>Nachrichten fill<br>Posteingang re<br>Profintervall                                                                  | n dem Abholen vom Server <u>l</u> öschen<br>Mail sehen" ausnehmen<br>tern, falls sie die angegebene Größe überschreiten 50000 Byt<br>ogelmäßig überprüfen               |  |
| <ul> <li>Nachricht nach</li> <li>Von "Nach E-N</li> <li>Nachrichten fill</li> <li>Posteingang re</li> <li>Profintervall</li> <li>Zielordner:</li> </ul> | n dem Abholen vom Server <u>l</u> öschen<br>Mail sehen" ausnehmen<br>tern, falls sie die angegebene Größe überschreiten 50000 By<br>ogelmäßig überprüfen<br>Posteingang |  |

8. Schritt: Unter dem Reiter "Extras" deaktivieren Sie die Verschlüsselung.

| stfachtyp: POP-Postfach             |                                |
|-------------------------------------|--------------------------------|
| Ugemein Extras                      |                                |
| Pipelining zum schnelleren Herunter | aden aktivieren                |
| Verschlüsselung                     |                                |
| eine Keine                          |                                |
| 🔘 SSL für sicheres Holen von Nachr  | ichten benutzen                |
| O ILS für sicheres Holen von Nachri | chten benutzen                 |
| Anmelde-Methode                     |                                |
| 🖲 Einfacher Te <u>x</u> t           |                                |
| O <u>P</u> LAIN                     |                                |
| O LOGIN                             |                                |
| O CRAM-MD5                          |                                |
| O DIGEST-MD5                        |                                |
| O APOP                              |                                |
|                                     |                                |
|                                     | Eähigkeiten des Servers tester |
|                                     | 4                              |
| <u>H</u> ilfe                       | OK Abbrech                     |

Bestätigen Sie die Einrichtung nun abschliessend mit **[OK]**. Die Client-Konfiguration ist nun abgeschlossen.